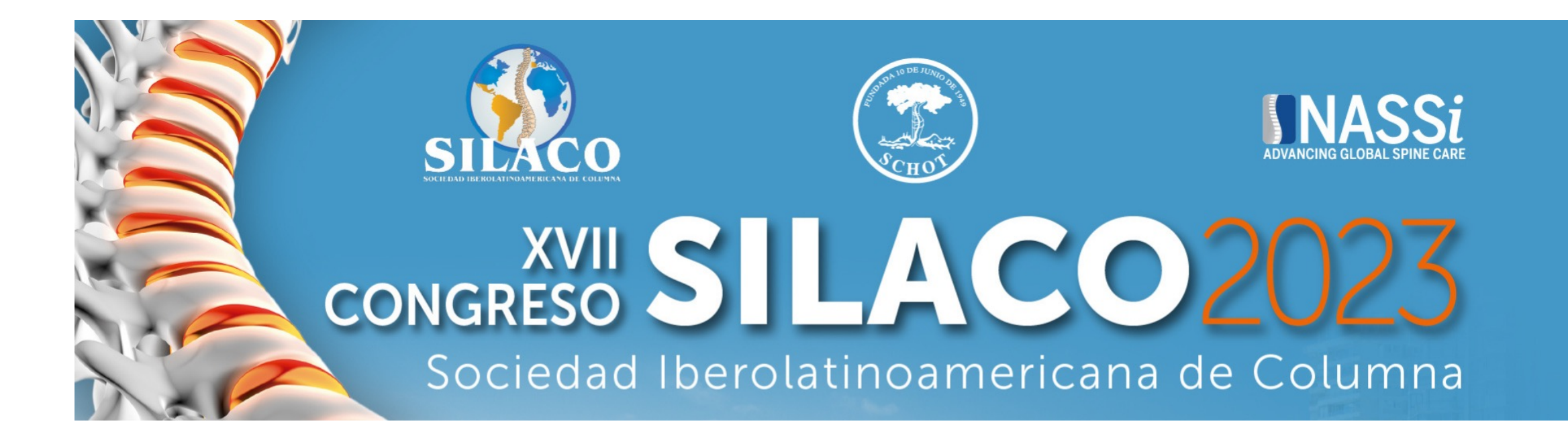

# INSTRUCTIVO TEMAS LIBRES

# Como ingresar

Usted deberá ingresar a <u>www.schot.cl</u> donde podrá ingresar a *Acceso Socios* 

Hacer clic en acceso socios

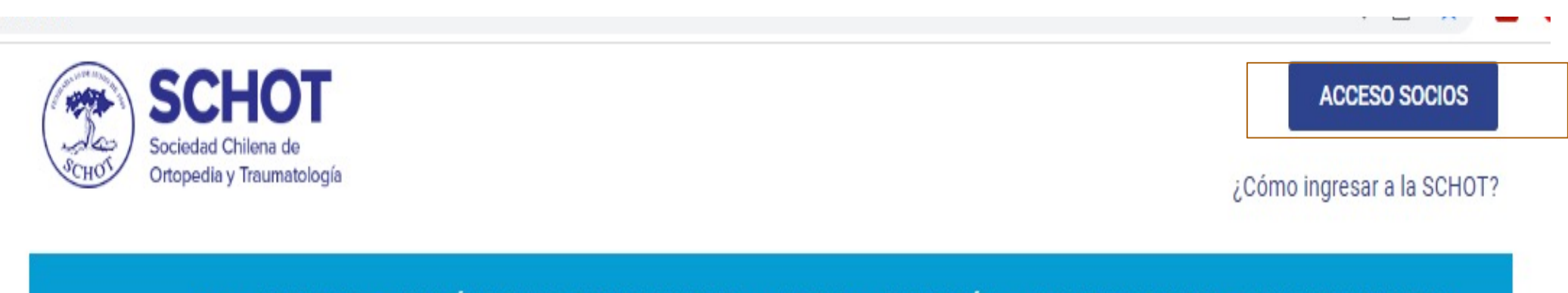

HOME NOSOTROS - COMITÉS FILIALES CONGRESO ANUAL - CURSOS - FORMACIÓN - BIBLIOTECA DIGITAL - NOTICIAS CONTACTO

## Hacer clic en acceso usuarios

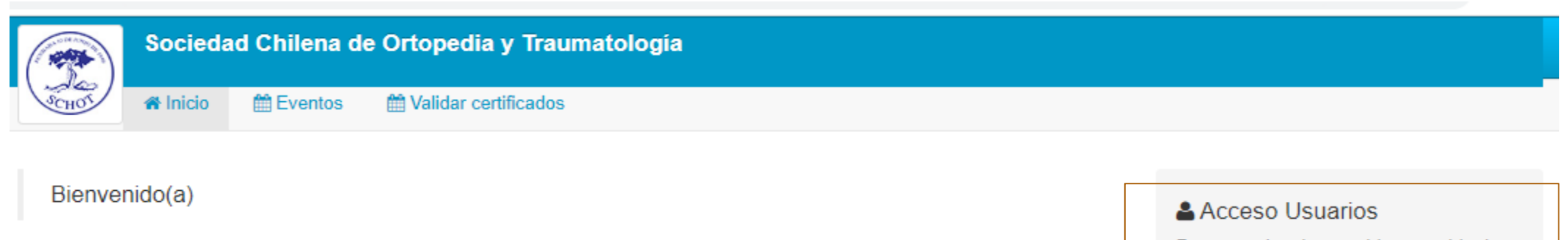

Portal de Sociedad Chilena de Ortopedia y Traumatología.

Para acceder al contenido protegido de este portal debe autenticarse.

Ingresar ahora

Versión 1.13.36 © Copyright 2012-2022 - All rights reserved. Desarrollador por Grupo Solux 🔺 Ir arriba

Iniciar sesión, deberá ingresar su RUT este debe ser ingresado con guion y digito verificador. Ej: 12345678-0 También podrá ingresar con su mail.

| Sociedad Chilena de Ortopedia y Traumatología                                     | Sociedad Chilena de Ortopedia y Traumatología |                         |                                        |  |  |  |  |  |  |
|-----------------------------------------------------------------------------------|-----------------------------------------------|-------------------------|----------------------------------------|--|--|--|--|--|--|
|                                                                                   |                                               | Conectarse con          | RUT o Correo                           |  |  |  |  |  |  |
| Acceso Usuarios Para acceder al contenido protegido Estimado visitante,           | Rut, Pasaporte o<br>Correo                    | 1234567-8 ó mi@email.cl |                                        |  |  |  |  |  |  |
| Si usted es Socio de Schot debe ingresar con su Rut, y la contraseña<br>registró. | que le ha sido asignada. De otro modo, puede  | Contraseña              | ***                                    |  |  |  |  |  |  |
| Inicie Sesion                                                                     | Registrese su                                 | 1                       | ngresar                                |  |  |  |  |  |  |
| Rut, Pasaporte o<br>Correo                                                        | Numero de Documento                           | Ha                      | olvidado su contraseña?<br>Iperar aquí |  |  |  |  |  |  |
| Contraseña                                                                        | Nombre                                        |                         |                                        |  |  |  |  |  |  |
| Ingresar                                                                          | Nombre y Apellido                             |                         |                                        |  |  |  |  |  |  |
| Ha olvidado su contraseña?<br>recuperar aquí                                      | Email:<br>mail@dominio.com                    |                         |                                        |  |  |  |  |  |  |
|                                                                                   | Contraseña:                                   |                         |                                        |  |  |  |  |  |  |
|                                                                                   | Repita la contraseña:                         |                         |                                        |  |  |  |  |  |  |
|                                                                                   |                                               |                         |                                        |  |  |  |  |  |  |

Acceder, podrá acceder de manera directa cuando muestra su perfil o ingresando a Evento

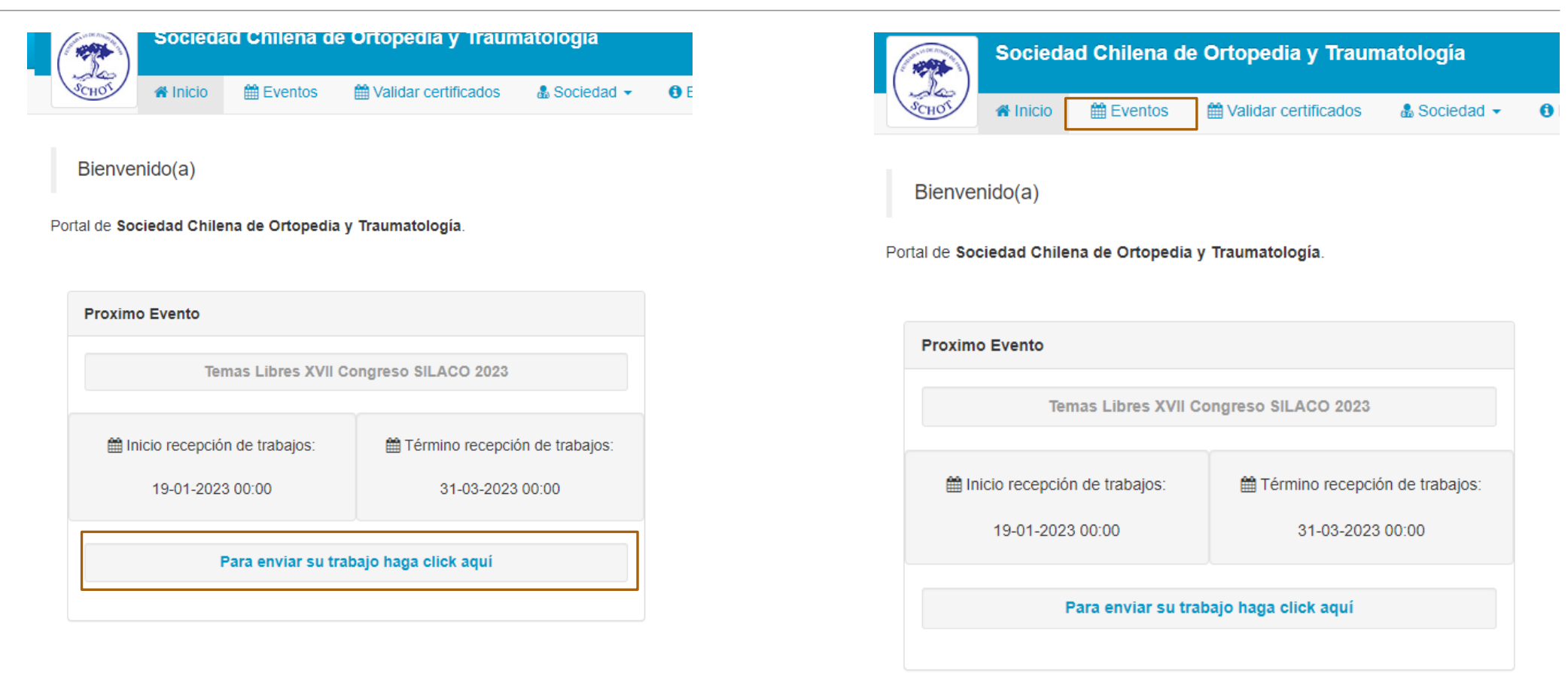

Como subir el trabajo: debe hacer clic en NUEVO TRABAJO

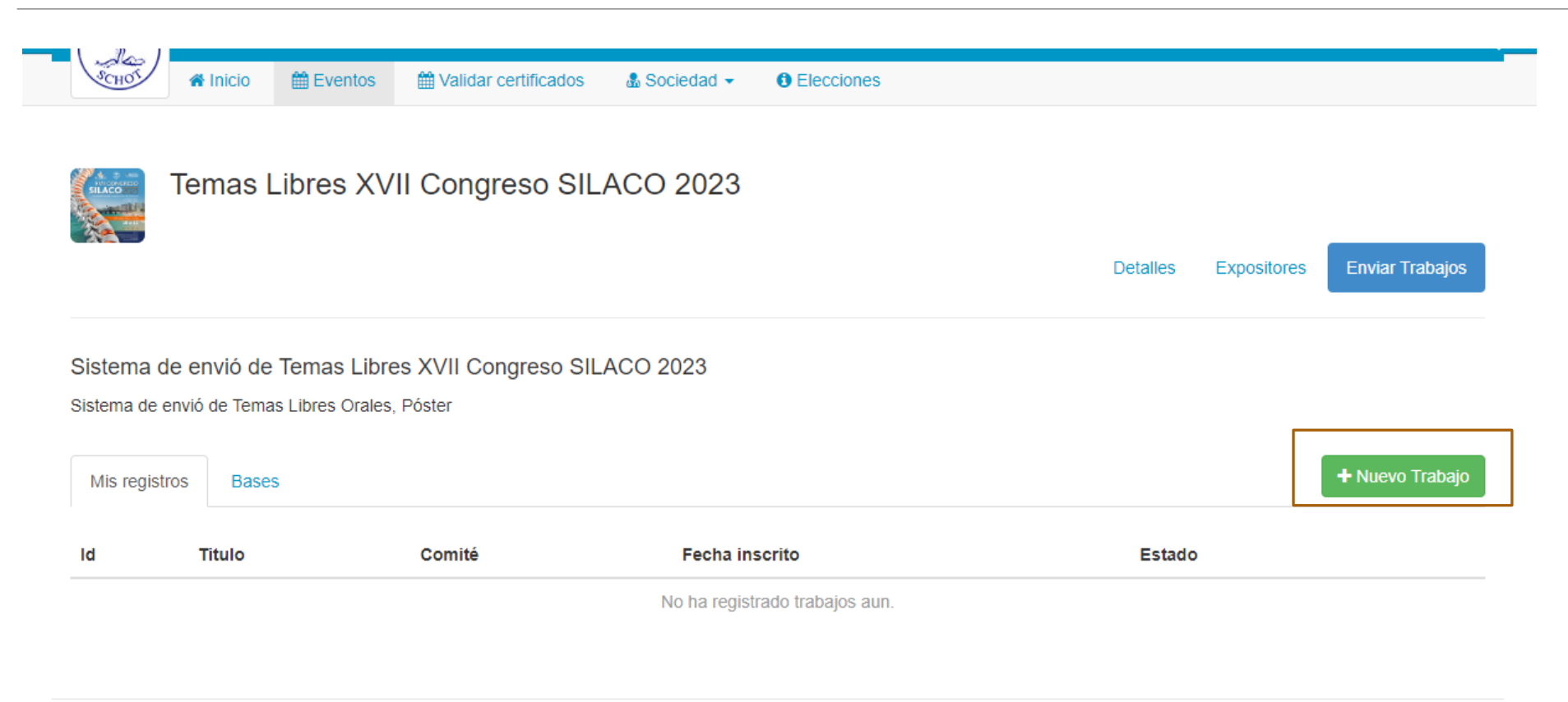

# Acá usted podrá, completar los datos de su trabajo

#### Nuevo Trabajo

Llene el siguiente formulario para inscribir su trabajo. Recuerde leer las bases del concurso.

#### Comite al que envia

Columna

#### Titulo

Ingrese titulo del trabajo ...

#### Resumen

| I, | â | Ē | Ē | ÷., | 4 | 1 | <br>∎ | Ω | в | I | U | <del>s</del> | ×a | ײ | 1= 1 | = | - E - | E | k : | = : |  |                                |
|----|---|---|---|-----|---|---|-------|---|---|---|---|--------------|----|---|------|---|-------|---|-----|-----|--|--------------------------------|
|    |   |   |   |     |   |   |       |   |   |   |   |              |    |   |      |   |       |   |     |     |  |                                |
|    |   |   |   |     |   |   |       |   |   |   |   |              |    |   |      |   |       |   |     |     |  |                                |
|    |   |   |   |     |   |   |       |   |   |   |   |              |    |   |      |   |       |   |     |     |  |                                |
|    |   |   |   |     |   |   |       |   |   |   |   |              |    |   |      |   |       |   |     |     |  |                                |
|    |   |   |   |     |   |   |       |   |   |   |   |              |    |   |      |   |       |   |     |     |  |                                |
|    |   |   |   |     |   |   |       |   |   |   |   |              |    |   |      |   |       |   |     |     |  | Caràcteres: 0 (Límite: 2500) 🔒 |

 $\sim$ 

#### Adjuntar imagenes

Solo se permite 1 imagen (png, jpeg), de maximo 1MB.

Seleccionar archivo Ninguno archivo selec.

# Continuar completando los datos personales y de sus coautores

| Detalles Primer Autor      | Si desea agregar a sus Coo | autores, Co-autores                                       | Co-autores                      |  |  |  |
|----------------------------|----------------------------|-----------------------------------------------------------|---------------------------------|--|--|--|
| Tipo documento             | deberá hacer clic acá      | Agregar co-autor                                          | Co Autor 1                      |  |  |  |
| Rut                        | ~                          |                                                           | Co Autor. 1                     |  |  |  |
| Número Documento Identif   | ficación                   |                                                           | Nombre y Apellidos              |  |  |  |
| Nombre y Apellidos         |                            |                                                           |                                 |  |  |  |
| Ingrese nombres y apellido | DS                         |                                                           | Tipo documento                  |  |  |  |
| Nacionalidad               |                            | Y el sistema le desplegara, la<br>columna, para que pueda | Rut 🗸                           |  |  |  |
|                            | ~                          | ingresarlos                                               | Número Documento Identificación |  |  |  |
| Centro 1                   |                            |                                                           |                                 |  |  |  |
|                            | ~                          |                                                           |                                 |  |  |  |
| Centro 2                   |                            |                                                           | Centro 1                        |  |  |  |
|                            | ~                          |                                                           | ~                               |  |  |  |
| Presentación               |                            |                                                           | Centro 2                        |  |  |  |
| Oral                       | *                          |                                                           | ~                               |  |  |  |
| Expositor                  |                            |                                                           |                                 |  |  |  |
| Primer Autor               | ~                          |                                                           |                                 |  |  |  |
|                            |                            |                                                           | Agregar co-autor                |  |  |  |

# Para ingresar los centros hospitalarios y tipo de presentación de su trabajo

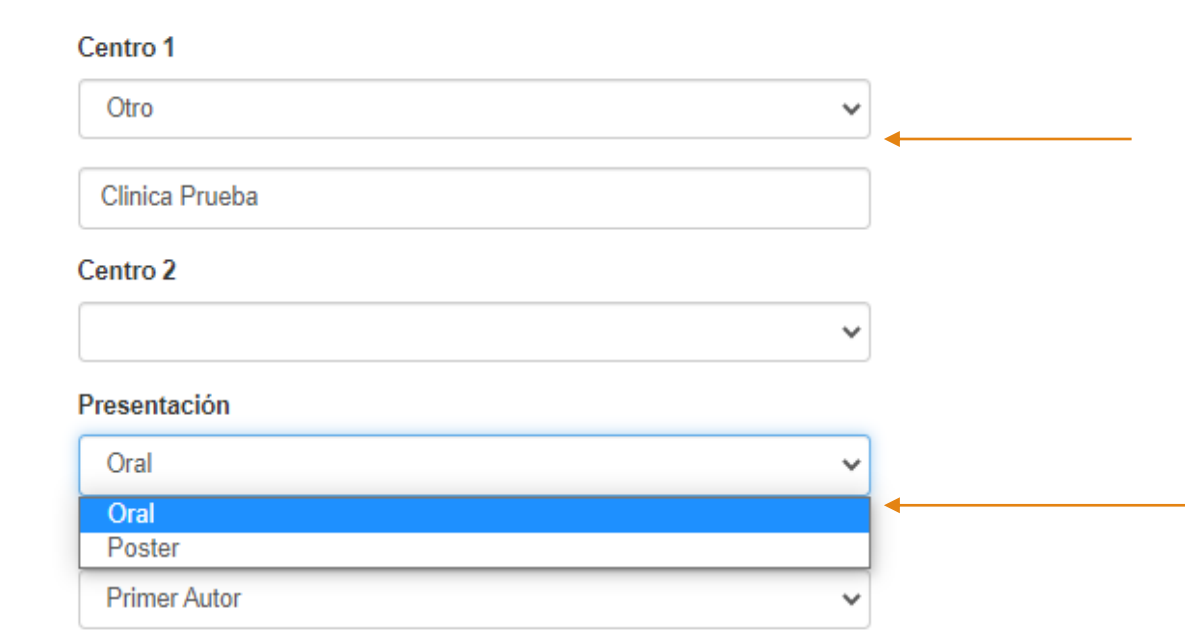

Si al seleccionar el centro, este no figura en la nomina, usted podrá seleccionar "Otro" y el sistema le permitirá ingresarlo de manera manual

Podrá seleccionar el formato de su tema libre

# Continuar completando los datos de contacto, es Importante que el mail de contacto sea ingresado de forma correcta.

| Nombre contacto                                                                    |  |
|------------------------------------------------------------------------------------|--|
| Ingrese nombres y apellidos                                                        |  |
| Email contacto                                                                     |  |
| contacto@dominio.com                                                               |  |
| Telefono contacto                                                                  |  |
| 02 2 1234567                                                                       |  |
| □ Declaro cumplimiento con la ley № 20.584, sobre Derechos y Deberes del paciente. |  |

□ Declaro cumplimiento con la aprobación del Comité de Ética respectivo.

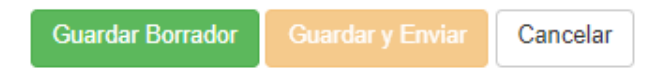

Para enviar su trabajo, deberá declarar, Sobre la Ley de Derechos y deberes vigente en Chile, y sobre la declaración de ética, de caso contrario el sistema no le permitirá enviar su trabajo

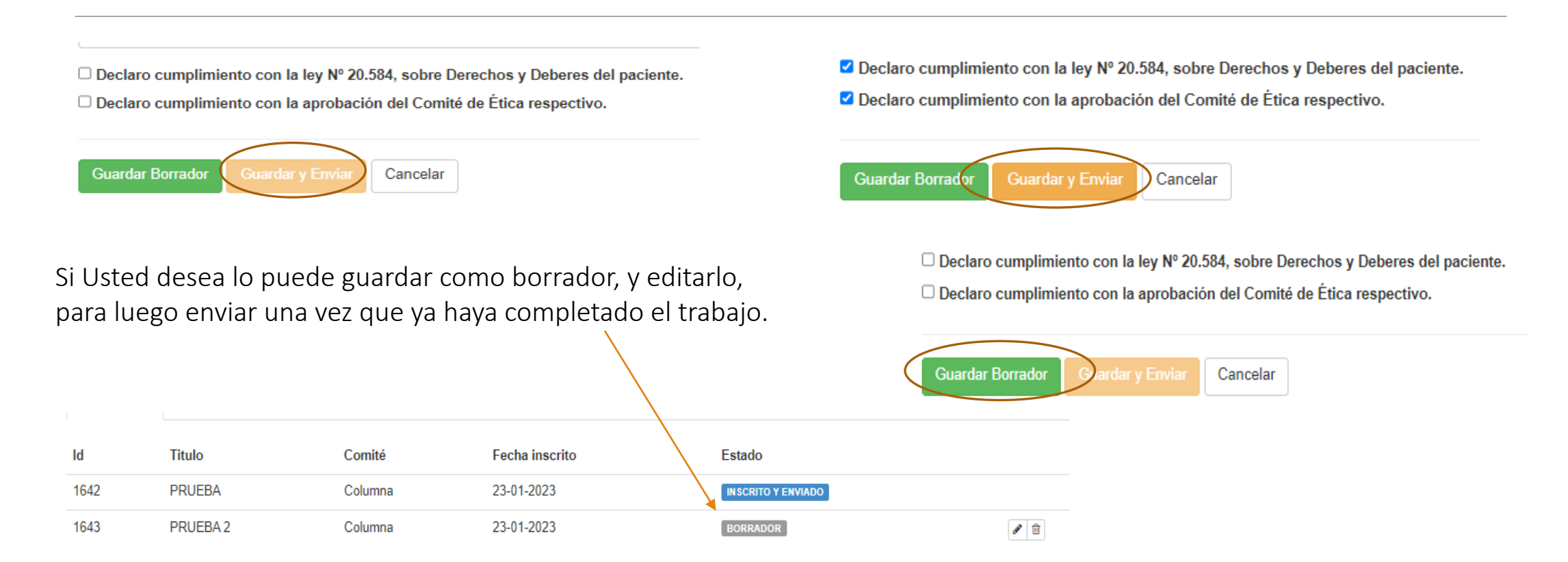

# Paso 7 Finalización del envío

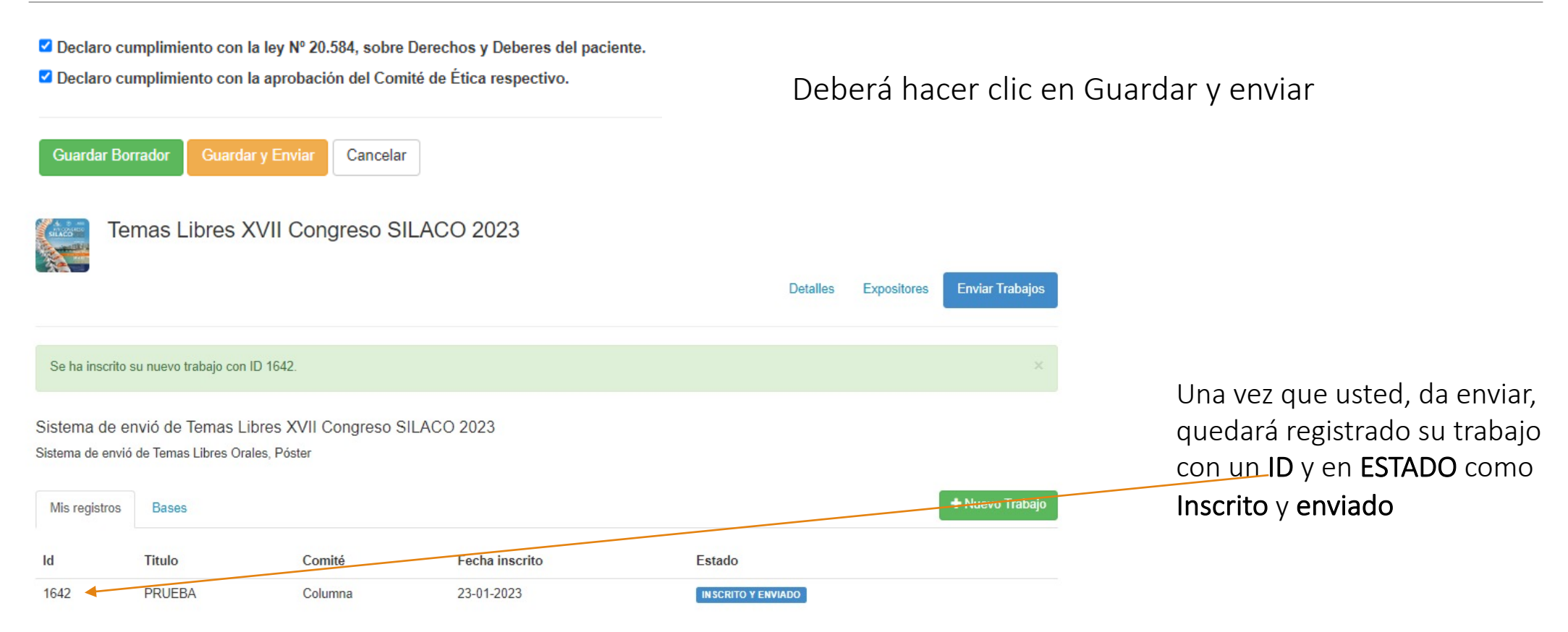

La plataforma le enviará a su mail de contacto registrado, con la confirmación que ha sido ingresado

### [schot.cl] Notificacion automática de 'Concurso SCHOT'

schot@schot.cl Para mvaldivieso@schot.cl

(i) Haga clic aquí para descargar imágenes. Para ayudarle a proteger su confidencialidad, Outlook ha impedido la descarga automática de algunas imágenes en este mensaje.

### Sociedad Chilena de Ortopedia y Traumatología

Santiago, lunes, 23 de enero de 2023

Estimado PRUEBA,

Con esta fecha hemos recepcionado su trabajo enviado para el Temas Libres XVII Congreso SILACO 2023.

Su Trabajo será evaluado dentro de los plazos anunciados, y se comunicará por medios oficiales la selección final de estos.

Si desea ver EL resumen del trabajo enviado <u>HAGA clic aquí</u> #} Saluda atentamente y agradece su participación. Sociedad Chilena de Ortopedia y Traumatología